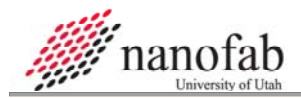

# **Photolithography SOP**

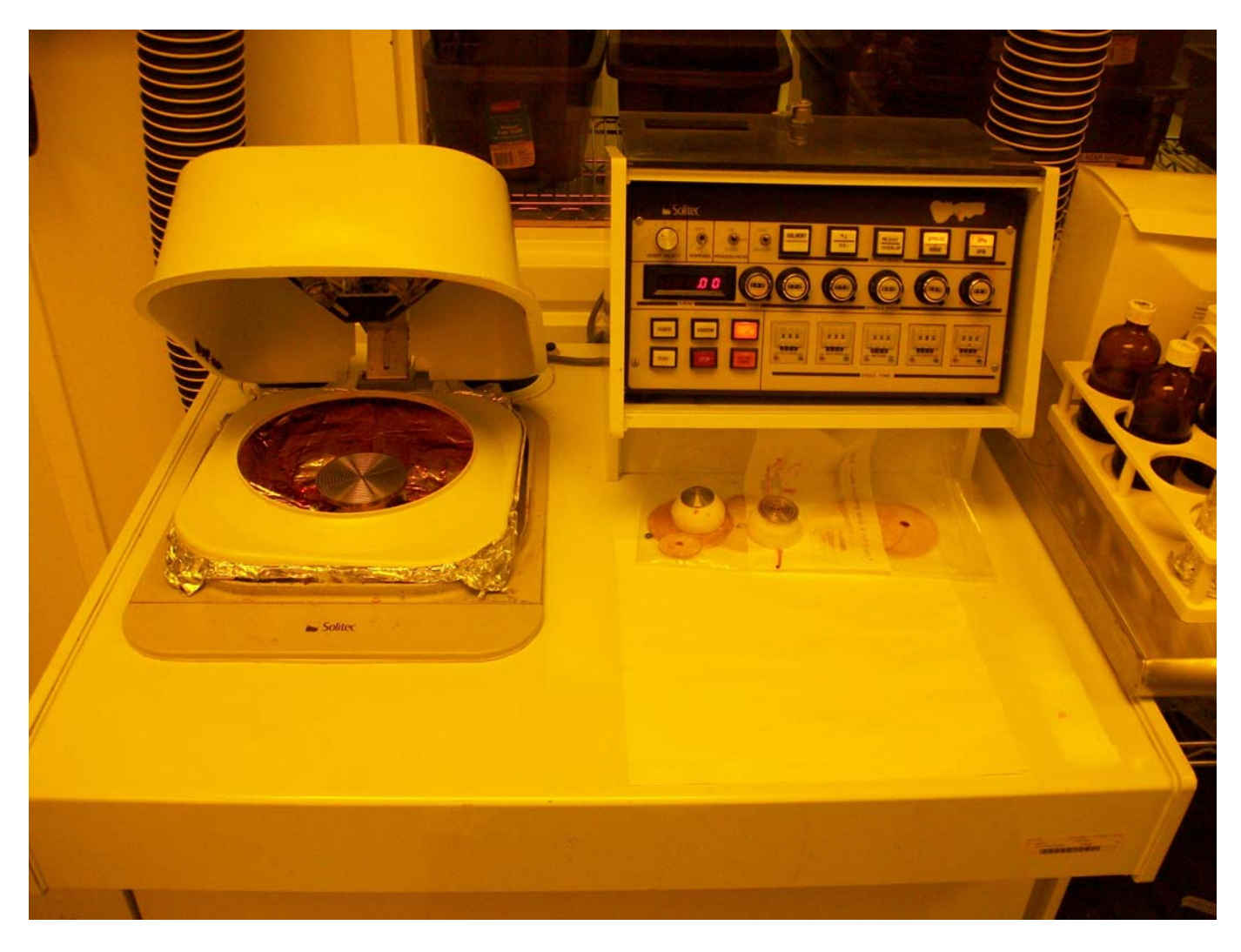

# 1. Scope

1.1 This SOP describes the basic process of photolithography. This includes preparing samples, using a spinner to deposit photoresist, baking samples, exposure to UV light and developing.

| 2. | Та  | ble of Contents                   |   |
|----|-----|-----------------------------------|---|
|    | 1.  | Scope                             | 1 |
|    | 2.  | Table of Contents                 | 1 |
|    | 3.  | Reference Documents               | 2 |
|    | 3.  | 1 Referenced within this Document | 2 |
|    | 3.1 | 2 External Documents              | 2 |
|    | 4.  | Equipment and/or Materials        | 2 |
|    | 5.  | Safety                            | 2 |
|    | 6.  | ,<br>Setup Procedures             | 3 |
|    | 7.  | Photolithography Process          | 3 |
|    |     |                                   | - |

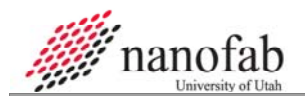

7.1

7.2 7.3

7.4

7.5

8.

|   | University of Utah | Revision 0-08082010       |   |
|---|--------------------|---------------------------|---|
| L | Sample Preparatio  | n                         | 3 |
| 2 | Applying Photores  | ist using solitec spinner | 3 |
| 3 | Wafer baking       |                           | 5 |
| ŀ | UV Exposure using  | the Suss aligner          | 5 |
| 5 | Develop            |                           | 6 |
| ( | Clean Up           |                           | 7 |

| 9. Revision History         | 7 |
|-----------------------------|---|
| Figure 1, Spinner Controls  | 3 |
| Figure 2, Hotplate Controls | 5 |
| Figure 3, UV Intesity Meter | 5 |
| Table 1 Photoresist Amounts | Л |

#### 3. Reference Documents

#### **Referenced within this Document** 3.1

3.1.1 Suss Aligner SOP.

## **3.2 External Documents**

3.2.1 None.

## 4. Equipment and/or Materials

- 4.1 Photoresist-S1813, LOR 10B, or AZ9260
- 4.2 Solitec spinner
- 4.3 Wafer Baking hot plate
- Suss Aligner 4.4
- UV intensity meter 4.5

#### 5. Safety

- 5.1 Follow all Nanofab safety procedures.
- 5.2 Wear white gloves over the blue gloves when working with photoresist at the spinner and at the wet bench.
- 5.3 Wear blue gloves when using the aligner and UV meter.
- 5.4 Replace cap on photoresist bottle as quickly as possible to avoid inhaling toxic fumes.
- 5.5 Dispose of all photoresist contaminated pipettes and materials in the vented trash can.

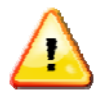

## WARNING

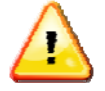

# PHOTORESIST IS A HAZARDOUS CHEMICAL

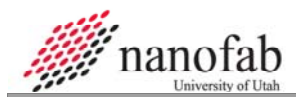

#### 6. Setup Procedures

- 6.1 Check that all of the chemicals and materials you need are available before starting.
- 6.2 Set Hot Plates to desired temperatures.

#### 7. Photolithography Process

#### 7.1 Sample Preparation

- 7.1.1 Blank Si
  - 7.1.1.1 Dip wafer in BOE for 30 seconds
  - 7.1.1.2 DI rinse for 2 minutes
  - 7.1.1.3 N2 dry
  - 7.1.1.4 Bake on hot plate at 150 °C for 5 minutes
  - 7.1.1.5 Allow wafer to cool for 2 minutes
- 7.1.2 Wafer with metal deposited on it
  - 7.1.2.1 Bake on hot plate at 150°C for 5 minutes
  - 7.1.2.2 Allow wafer to cool for 2 minutes

# 7.2 Applying Photoresist using solitec spinner

- 7.2.1 Open the lid by flipping the Process Head switch to up
- 7.2.2 Place prepared sample on the center of the chuck in the solitec spinner
  - 7.2.2.1 Always use a chuck that is smaller than your sample.
- 7.2.3 Press the white vacuum button
  - 7.2.3.1 If the Orange Vacuum indicator light does not turn off
    - 7.2.3.1.1 Turn off the vacuum
    - 7.2.3.1.2 Check the placement of the sample and the chuck.

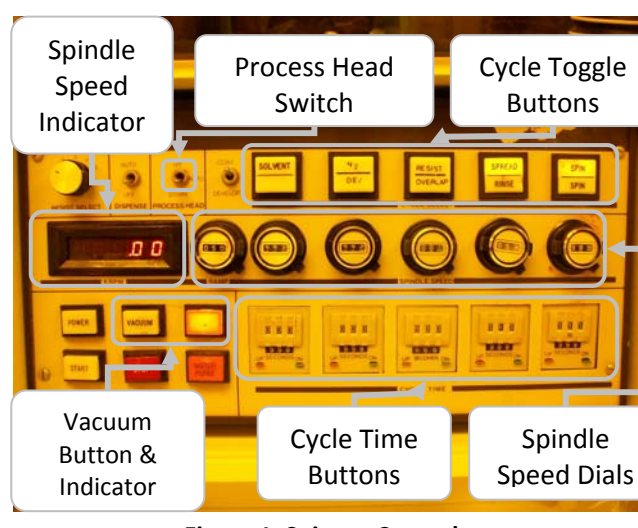

Figure 1, Spinner Controls

- 7.2.3.1.3 Turn on the vacuum
- 7.2.3.1.4 If the orange vacuum light goes off continue to the next step
- 7.2.3.1.5 If the Orange Vacuum light does not turn off contact staff to fix the problem
- 7.2.4 Press the start button
- 7.2.5 Check how centered the wafer is on the chuck

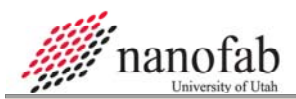

- 7.2.5.1 If the wafer is not centered
  - 7.2.5.1.1 Turn off the vacuum
  - 7.2.5.1.2 Re-center the wafer
  - 7.2.5.1.3 Turn on the vacuum
  - 7.2.5.1.4 Press the start button
  - 7.2.5.1.5 Check how well the wafer is centered (See 7.2.4)
  - 7.2.5.1.6 Repeat until the wafer is centered
- 7.2.6 Set the Spread and Spin speeds and times (See Table 1)
  - 7.2.6.1 On the display panel you will notice a row of large white buttons, a row of black dials below the buttons and a row of 3 digit numbers with "-" above the numbers and "+" below the numbers below the row of black knobs.
    - 7.2.6.1.1 The Large white buttons control whether that cycle in the process will activate

7.2.6.1.1.1. If the light in the button is on, the step is on

- 7.2.6.1.2 The black dials control the rpm of the cycle. Turning the knob clockwise increases rpm, counterclockwise decreases rpm.
- 7.2.6.1.3 The 3 digit numbers control how long each cycle will remain active before moving to the next cycle.
  - 7.2.6.1.3.1. To change the amount of time flip either the "+" or "-" up and press it in
- 7.2.6.2 There is a digital display to the left of the control buttons and dials which displays the current rpm of the chuck.
- 7.2.6.3 Set the spread speed to about 600 rpm and the spread time to 10 seconds. (See Table 2)
- 7.2.6.4 Set the Spin speed to the desired speed and the spin time to 45 seconds. (See Table 2)
- 7.2.6.5 To accurately set the rpm press start, wait until the cycle you want to adjust activates and adjust the rpm dial until you reach the desired rpm.
- 7.2.7 Use a pipet to place photoresist on the center of the wafer. For glass slides apply photoresist along the length of the slide. Use table 1 to determine the correct amount of photoresist to apply.

| Table 1, Photoresist Amounts |       |         |        |  |  |  |  |  |  |
|------------------------------|-------|---------|--------|--|--|--|--|--|--|
| Sample                       | S1813 | LOR 10B | AZ9260 |  |  |  |  |  |  |
| 4″ Si                        | 2 ml  |         |        |  |  |  |  |  |  |
| 3″ Si                        |       |         |        |  |  |  |  |  |  |
| 2″ Si                        |       |         |        |  |  |  |  |  |  |
| 1X3" Glass                   |       |         |        |  |  |  |  |  |  |
| 1 cm Glass                   |       |         |        |  |  |  |  |  |  |
|                              |       |         |        |  |  |  |  |  |  |
|                              |       |         |        |  |  |  |  |  |  |

- 7.2.8 Close the lid on the spinner by switching the Process Head switch to the down position
- 7.2.9 Press the start button
- 7.2.10 Wait until the process completes
- 7.2.11 Open the lid by switching the Process Head switch to the up position
- 7.2.12 Turn off the vacuum
- 7.2.13 Remove your sample
- 7.2.14 Change foil when finished spinning all wafers
- 7.2.15 Close the lid

# 7.3 Wafer baking

Place sample on hot plate and bake for desired time and 7.3.1 temperature according to table 2

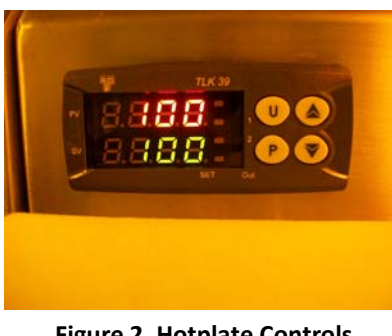

**Figure 2, Hotplate Controls** 

7.3.1.1 To adjust temperature press the "P" button, adjust the temperature using the arrow keys and then push "P" two more times.

|                       | Table 2, Pre-Bake Time and Temperature |      |       |      |      |      |      |         |      |      |      |      |        |      |      |
|-----------------------|----------------------------------------|------|-------|------|------|------|------|---------|------|------|------|------|--------|------|------|
| Parameter             |                                        |      | S1813 |      |      |      |      | _OR 10F | 3    |      |      |      | AZ9260 |      |      |
| Spin Speed (rpm)      | 1000                                   | 2000 | 3000  | 4000 | 5000 | 1000 | 2000 | 3000    | 4000 | 5000 | 1000 | 2000 | 3000   | 4000 | 5000 |
| Thickness (µm)        | 3.06                                   | 2.28 | 1.91  | 1.74 | 1.64 |      |      |         |      |      |      |      |        |      |      |
| Bake Time (sec.)      | 60                                     | 60   | 60    | 60   | 60   |      |      |         |      |      |      |      |        |      |      |
| Bake Temperature (°C) |                                        |      | 110   |      |      |      |      | 150     |      |      |      |      | 110    |      |      |
| ·                     | 1                                      |      |       |      | ,    | 1    |      |         |      | ,    | 1    |      |        |      |      |

#### UV Exposure using the Suss aligner 7.4

7.4.1 Check the UV intensity For detailed operating instructions refer to the Suss aligner SOP

- 7.4.1.1 Get the UV intensity meter located in the right drawer under the Suss Aligner.
- 7.4.1.2 Turn on the UV intensity meter. Make sure the switch on the side is set to 365 nm and the switch on the right side is set to Norm.
- 7.4.1.3 Place the circular sensor, with the white circles up, on the wafer holder plate
- 7.4.1.4 Expose the sensor to the UV light using a lamp test
- 7.4.1.5 Record the Intensity
- 7.4.1.6 Deactivate the UV lamp
- 7.4.1.7 Turn off the UV meter
- 7.4.1.8 Put the UV meter back in the drawer under the Suss Aligner.
- 7.4.2 Load the mask into the aligner
- 7.4.3 Load your sample
- 7.4.4 Using the intensity you recorded, refer to Table 3 to find the exposure time needed

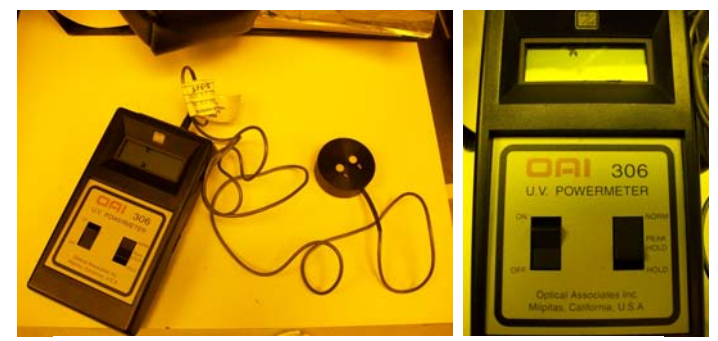

Figure 3, UV Intesity Meter

| Table 3, UV Exposure Times (seconds) |       |         |    |                                        |  |  |  |  |  |
|--------------------------------------|-------|---------|----|----------------------------------------|--|--|--|--|--|
| Intensity(mw/cm^2)                   | S1813 | LOR 10B |    | AZ9260                                 |  |  |  |  |  |
| 5.5                                  | 12.7  | 14.5    | 72 | 12 reps of 6 seconds on 30 seconds off |  |  |  |  |  |
| 6                                    | 11.7  | 13.3    | 66 | 11 reps of 6 seconds on 30 seconds off |  |  |  |  |  |
| 6.5                                  | 10.8  | 12.3    | 60 | 10 reps of 6 seconds on 30 seconds off |  |  |  |  |  |
| 7                                    | 10    | 11.4    | 55 | 11 reps of 5 seconds on 30 seconds off |  |  |  |  |  |
| 7.5                                  | 9.3   | 10.6    | 54 | 9 reps of 6 seconds on 30 seconds off  |  |  |  |  |  |
| 8                                    | 8.8   | 10      | 50 | 10 reps of 5 seconds on 30 seconds off |  |  |  |  |  |
| 8.5                                  | 8.2   | 9.4     | 48 | 8 reps of 6 seconds on 30 seconds off  |  |  |  |  |  |
| 9                                    | 7.8   | 8.9     | 45 | 9 reps of 5 seconds on 30 seconds off  |  |  |  |  |  |
| 9.5                                  | 7.4   | 8.4     | 42 | 7 reps of 6 seconds on 30 seconds off  |  |  |  |  |  |
| 10                                   | 7     | 8       | 40 | 8 reps of 5 seconds on 30 seconds off  |  |  |  |  |  |
|                                      |       |         |    |                                        |  |  |  |  |  |
| Recommended exposure dose            | 70    | 80      |    | 400                                    |  |  |  |  |  |

- 7.4.5 Set the exposure time
- 7.4.6 Align as necessary
- 7.4.7 Start the UV exposure by pressing the start button
- 7.4.8 After the UV exposure is finished pull the wafer holder tray out
- 7.4.9 Remove your sample
- 7.4.10 Remove your mask

# 7.5 Develop

- 7.5.1 Pour some developer into a clean container. Enough to submerge your sample.
- 7.5.2 Set up a D.I. rinse container
  - 7.5.2.1 Place a chemically resistant container under the sink faucet in the wet bench
  - 7.5.2.2 Fill the container with water
  - 7.5.2.3 Turn the faucet to a low pressure
- 7.5.3 Place your sample in the developer and gently agitate the container
- 7.5.4 While agitating the container watch for when the photoresist "clears"
  - 7.5.4.1 The photoresist is considered "cleared" as soon as the red clouds stop coming up from the sample (See Table 4 for approximate develop times and Developer type and concentration)

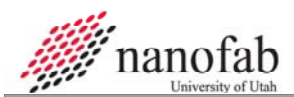

|                   | Table 4, Developer type and concentration and suggested develop time |            |               |            |           |               |            |           |               |
|-------------------|----------------------------------------------------------------------|------------|---------------|------------|-----------|---------------|------------|-----------|---------------|
|                   | S1813                                                                |            |               |            |           | 3             |            | AZ926     | 0             |
| Spin Speed (krpm) | Time (sec)                                                           | Developer  | Concentration | Time (sec) | Developer | Concentration | Time (min) | Developer | Concentration |
| 1                 | 60                                                                   | AZ 300 MIF | 100%          |            | 352       | 100%          |            | AZ 400K   | 3:1,water:Dev |
| 2                 | 55                                                                   | AZ 300 MIF | 100%          | 120        | 352       | 100%          |            | AZ 400K   | 3:1,water:Dev |
| 3                 | 50                                                                   | AZ 300 MIF | 100%          |            | 352       | 100%          | 5-10       | AZ 400K   | 3:1,water:Dev |
| 4                 | 45                                                                   | AZ 300 MIF | 100%          |            | 352       | 100%          |            | AZ 400K   | 3:1,water:Dev |
| 5                 | 40                                                                   | AZ 300 MIF | 100%          |            | 352       | 100%          |            | AZ 400K   | 3:1,water:Dev |

- 7.5.5 Rinse your sample
  - 7.5.5.1 Remove your sample from the developer
  - 7.5.5.2 Place your sample in the D.I. rinse container under running water
  - 7.5.5.3 Rinse for 1 minute
  - 7.5.5.4 Turn off the sink and remove your sample from the rinse container
- 7.5.6 Dry your sample
  - 7.5.6.1 Hold your sample with tweezers with one edge of the sample and blow dry with an N<sub>2</sub> gun.
- 7.5.7 Inspect under a microscope.

# 8. Clean Up

- 8.1.1 Dispose of developer.
  - 8.1.1.1 Turn on the wet bench sink and gently pour developer in the sink.
  - 8.1.1.2 Rinse out container with D.I. water 3 times.
- 8.1.2 Replace foil in the spinner.
- 8.1.3 Clean up all spilled photoresist.
- 8.1.4 Dispose of all materials containing photoresist in the vented photoresist bin.

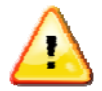

## WARNING

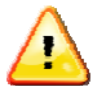

# Failure to clean up results in a \$100 fine or three hours of lab service

| 9. | Revision | History |
|----|----------|---------|
|    |          | •       |

| Rev | Date       | Originator     | Description of Changes                  |
|-----|------------|----------------|-----------------------------------------|
| 0   | 28 06 2010 | Stephen Naylor | Draft                                   |
| 1   | 21 07 2010 | Stephen Naylor | Added Brian Baker's recommended changes |